# Confirming Attendance via QR Codes & the SumTotal Mobile App

UNIVERSITY Learning OF CALIFORNIA Center Learner Guide

When you register for and attend a scheduled instructor-led event, virtual or in-person, your instructor **may** provide you with a QR code to scan using the SumTotal Mobile app on a mobile device with an internet connection to mark your attendance.

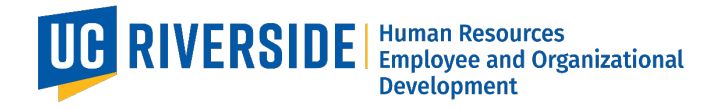

## <sup>1</sup> DOWNLOAD & INSTALL THE SUMTOTAL MOBILE APP

The UC Learning Center's mobile app can be downloaded onto your iPhone or Android device. Go to the app store an search for "SumTotal Mobile" or scan the QR codes or click on the links below.

#### For iPhone

https://itunes.apple.com/us/app/sumtotalmobile/id1169347043?mt=8

### For Android

https://play.google.com/store/apps/details ?id=com.sumtotal.mobileapp

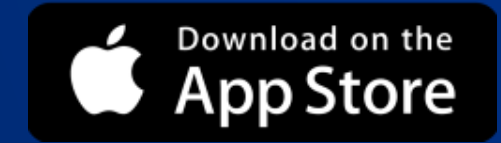

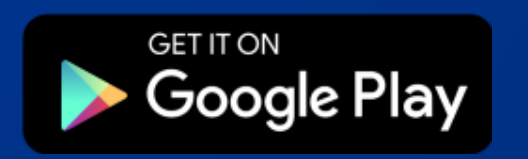

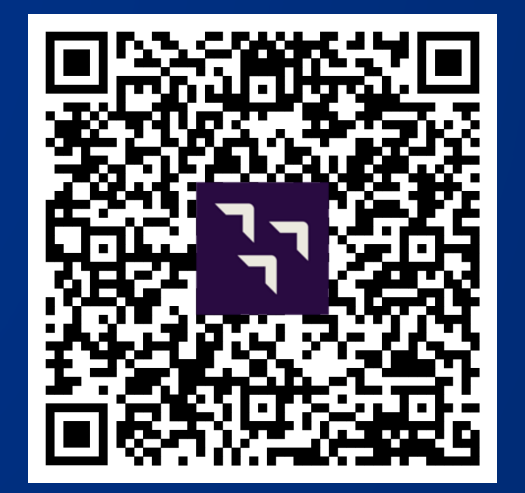

## <sup>2</sup> LOG INTO THE SUMTOTAL MOBILE APP

A. ENTER the site URL: https://uc.sumtotal.hostB. Select NEXT

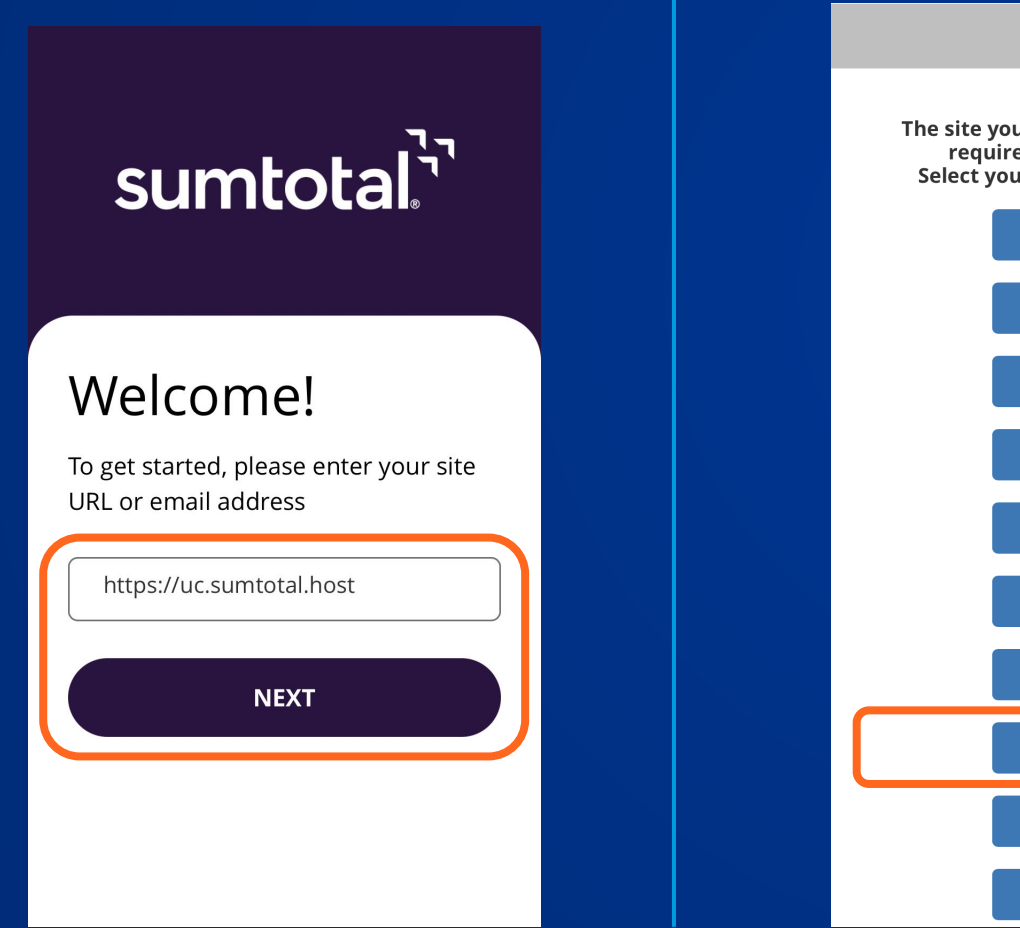

C. Select UCR as your login provider

The site you are trying to access requires you to sign in. Select your provider to login. HOME UCB LBNL UCSF UCSD UCSC UCSB UCR UCOP UCM

D. Enter your UCR NetID & Password to go through UCR's Single Sign On Process, including Multi-Factor Authentication

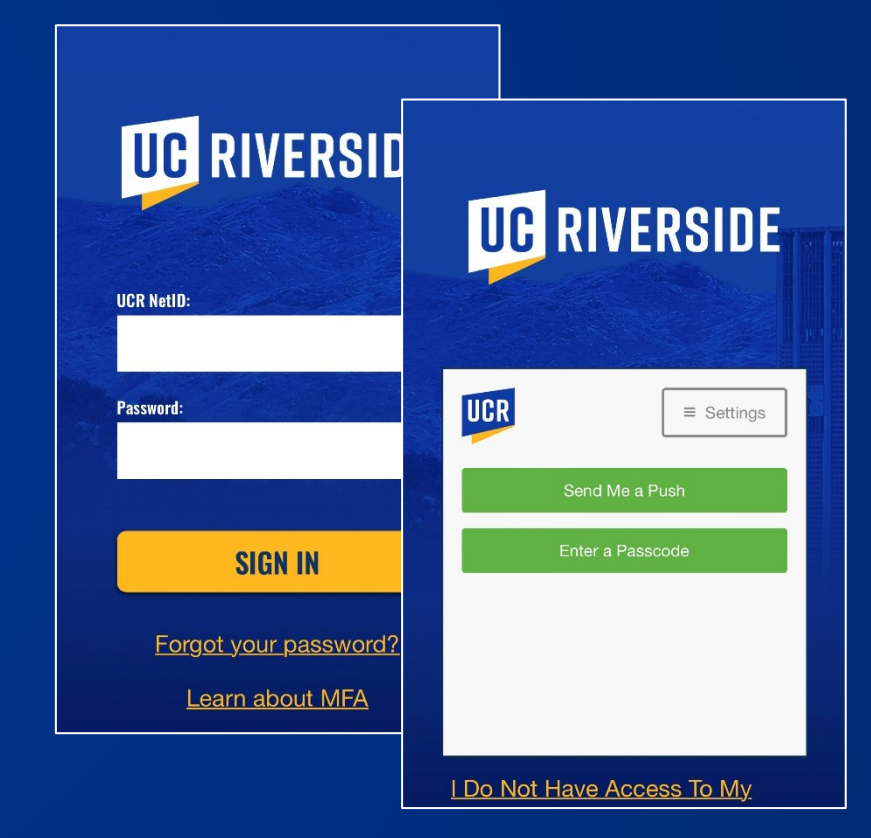

E. SET UP AN OFFLINE PIN: Enter a 4-digit PIN of your choice and select DONE.

# Select One:

#### REGISTERED

I am already registered for the activity in the UC Learning Center.

Most often you will already be registered.

#### **NOT REGISTERED**

I have not registered for the activity in the UC Learning Center.

**Rarely used.** Cannot be used for activities with fees or registration deadlines.

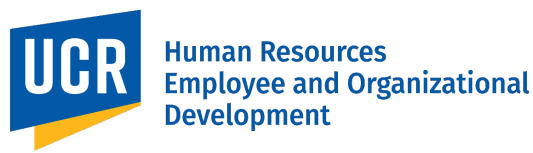

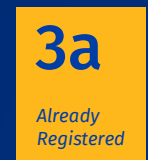

#### MARK ATTENDANCE & SCAN QR CODE

The Instructor will display or provide a QR Code for you to scan.

| A. From the My Courses<br>section of the<br>SumTotal app, SELECT<br>THE ACTIVITY to go to<br>the Activity Details<br>page. Ignore any<br>warning messages.* | B. Select MARK<br>ATTENDANCE                                                                                                    | C. If needed, allow the<br>app to access the<br>camera then<br>SCAN THE CODE                                                                                                    | D. Select YES to confirm<br>attendance                                                                                                    | E. A message<br>indicating the<br>process was<br>successful should<br>display                                                                      |
|----------------------------------------------------------------------------------------------------|----------------------------------------------------------------------------------------------------|----------------------------------------------------------------------------------------------------|----------------------------------------------------------------------------------------------------|----------------------------------------------------------------------------------------------------|
| UNIVERSITY Learning Center                                                                                                    | <ul> <li>Activity Details</li> </ul>                                                                                                    |                                                                                                    | Activity Details                                                                                                    | Activity Details                                                                                                    |
| MY COURSES(3)                                                                                                    | ARK ATTENDANCE<br>QR TEST: UCR New Staff<br>Orientation<br>ILT CLASS<br>Registered                                                                                                    | <b>"SumTotal" Would Like</b><br><b>to Access the Camera</b><br>SumTotal will use camera<br>for taking pictures and<br>videos that can be<br>uploaded to SumTotal<br>communities | CONFIRM ATTENDANCE<br>Do you want mark your attendance?<br>Do you want mark your attendance?<br>The state of the state of the state | Success! You've been marked "Attended" for this activity.                                                                                          |
| BUNDLE Conversations on Being                                                                                                    | 3/15/2023, 9:00 AM<br>RI-EDILT0006-202303-QRTest<br>This course provides new UCR staff with a historical<br>and visionary overview of UCR. You'll hear about<br>important programs, research, and the many<br>opportunities available to you as part of the UCR<br>community. During this session you will become<br>acquainted with other staff members. | OK<br>OK<br>Cancel                                                                                                    | 3/15/2023, 9:00 AM<br>RI-EDILT0006-202303-QRTest<br>This course provides new UCR staff with a historical<br>and visionary overview of UCR. You'll hear about<br>important programs, research, and the many<br>opportunities available to you as part of the UCR<br>community. During this session you will become<br>acquainted with other staff members.                                                                                                    | QR TEST: UCR New Staff<br>Orientation<br>ILT CLASS<br>Completed<br>3/15/2023, 9:00 AM<br>RI-EDILT0006-202303-QRTest<br>Home Courses Library Search |

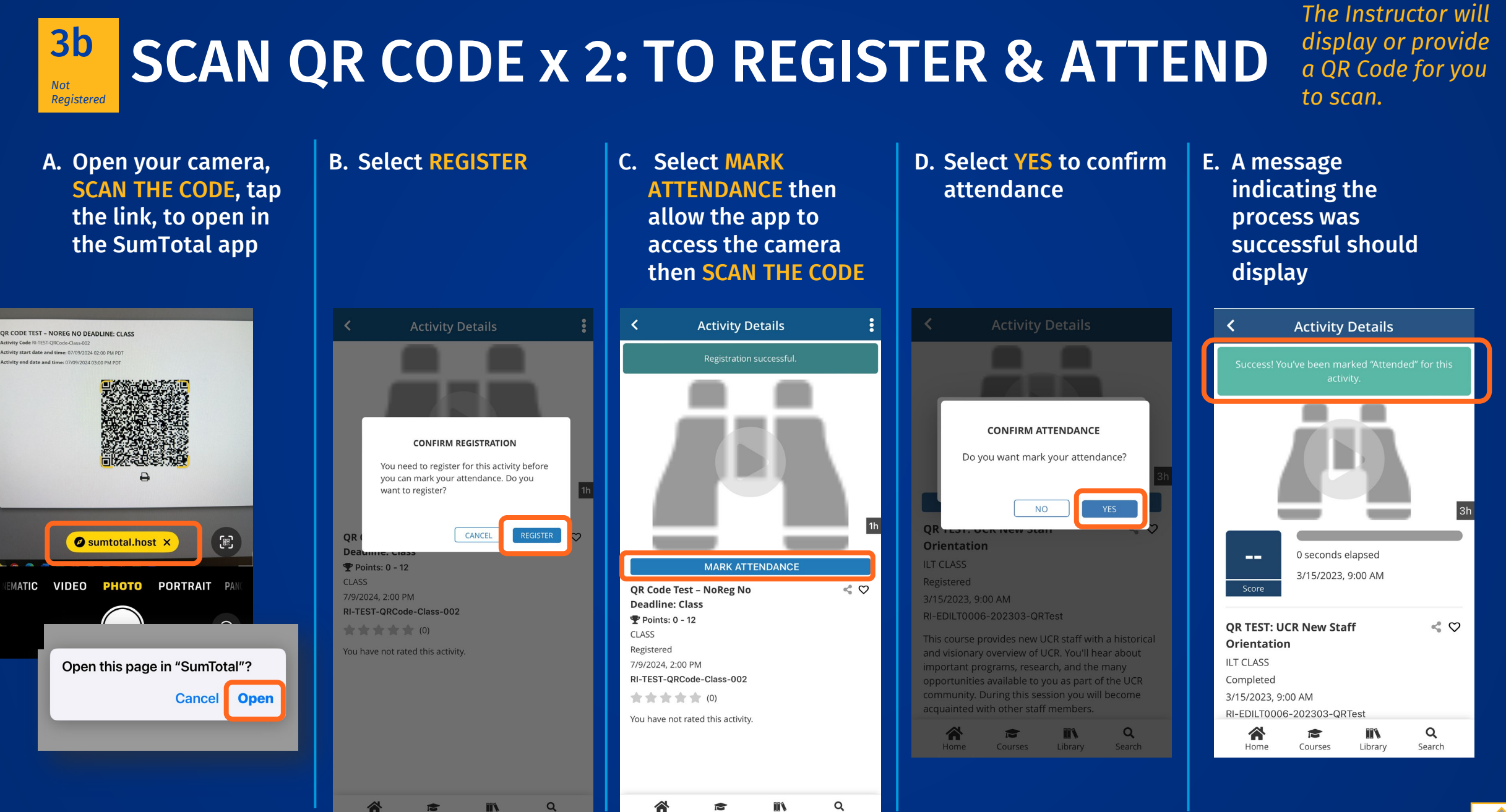

Courses

Library

Search

Ú